3.1.6 入札書の提出

入札書を提出します。

- 3.1.6.1 入札書の場合
- 3.1.6.1.1 入札金額

(1)《簡易調達案件検索》画面を表示します。
 ※《簡易調達案件検索》画面の表示手順は、①案件状況の確認」の
 (1)~(6)の手順を参考にしてください。

- **Step 1** 《部局》で検索する部局を選択します。
  - 《検索方法》で検索する種別を選択します。
  - 《案件番号》に案件番号を入力します。

《表示件数》で検索結果の案件表示件数を選択します。

《案件表示順序》で検索結果の案件表示順序を選択します。

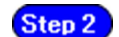

<u>左側のメニューから【入札状況一覧】ボタンをクリック</u>します。

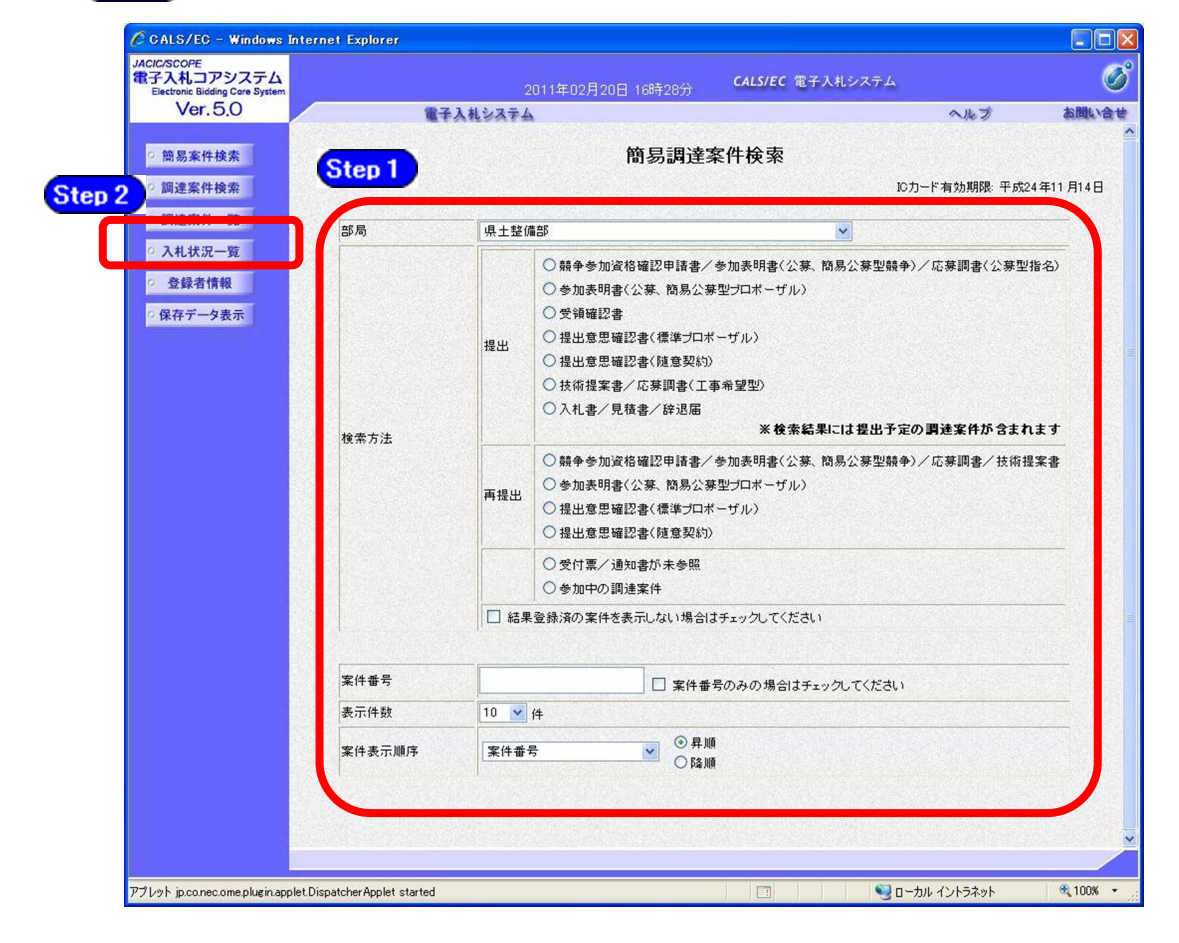

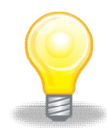

#### ワンポイント

- ・検索条件は全て入力する必要はありません。複数入力することでその条件に一致 した案件を絞り込んで検索することができます。
- ・検索結果の件数が多い場合は、検索条件を追加し絞り込みを促すメッセージが 表示されます。その際は、条件を追加し再度検索を行うようにします。

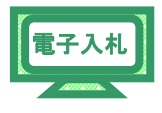

2)《入札状況一覧》画面が表示されます。 入札に参加する調達案件の《入札/再入札/見積》の【提出】ボタンを クリックします。

| CALS/EC - Windows                                                                                              | Internet Explorer             |                   |                                        |                 |                   |      |               |                   |                     |
|----------------------------------------------------------------------------------------------------|-------------------------------|-------------------|----------------------------------------|-----------------|-------------------|------|---------------|-------------------|---------------------|
| e http://10.83.234.128/ebidAc                                                                                  | ccepter/EbController?jreVersi | on=14             |                                        |                 |                   |      |               |                   | ~                   |
|                                                                                                    |                               | ź                 | 2012年02月                               | 1日 11時58分       | CALS/E            | (電子) | (札システム        |                   | Ø                   |
| -                                                                                                    | 入札情報サービス                      | 電子入札システム          | 検証機能                                   | 説明要求            |                   |      |               | へルプ               | お問い合せ               |
| > 簡易案件検索                                                                                                    |                               |                   | ;                                      | 入札状況一覧          | i.                |      |               |                   |                     |
| ○ 調達案件検索                                                                                                    | 企業ID                          | 1200000010021200  |                                        |                 |                   |      |               | 表                 | 示案件 1-1             |
| <ul> <li>         · 調達案件一覧     </li> </ul>                                                                     | 企業名称                          | 工事OO3テスト業者<br>(株) |                                        |                 |                   |      |               | 全:                | 案件数 1               |
| ○ 入札状況一覧                                                                                                    | 代表者氏名                         | 工事〇〇3テスト業者代       | 表者                                     |                 |                   |      |               |                   | 1 🕑                 |
| <ul> <li>         ・         ・         金録者情報         ・         (保存データ表示         ・         ・         ・</li></ul> | 案件表示顺序 案件番号                   | ;                 | <ul> <li>● 昇順</li> <li>○ 降順</li> </ul> |                 |                   |      |               |                   | 最新表示                |
|                                                                                                    |                               |                   |                                        |                 |                   |      | 最新更新日時        | 2012.             | .02.11 11:58        |
|                                                                                                    | 8                             | 则速案件名称            |                                        | 入礼方式            | 入礼/<br>再入礼/<br>見続 | 辞退届  | 受付票/通知書<br>一覧 | 企業<br>プロパ 排<br>テイ | 透 状況                |
|                                                                                                    | 1 建設工事001                     |                   |                                        | 一般競争入札(標<br>準型) | 提出                | 提出   |               | 変更                | 表示                  |
|                                                                                                    |                               |                   |                                        |                 |                   |      |               | 表<br>全            | :示案件 1-1<br>:案件数  1 |
|                                                                                                    |                               |                   |                                        |                 |                   |      |               |                   | <b>1</b>            |
|                                                                                                    |                               |                   |                                        |                 |                   |      |               |                   |                     |
|                                                                                                    |                               |                   |                                        |                 |                   |      |               |                   |                     |
|                                                                                                    |                               |                   |                                        |                 |                   |      |               |                   |                     |
|                                                                                                    |                               |                   |                                        |                 |                   |      |               |                   |                     |
|                                                                                                    |                               |                   |                                        |                 |                   |      |               |                   |                     |
|                                                                                                    |                               |                   |                                        |                 |                   |      |               |                   |                     |
| ページが表示されました                                                                                                    |                               |                   |                                        |                 | 1                 | 6    | インターネット       |                   | € 100% ·            |

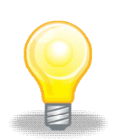

#### ワンポイント

・入札後の辞退は行うことができません。

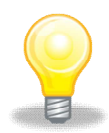

### ワンポイント

- ・入札を辞退する場合は、《辞退届》にある【提出】ボタンをクリックし ます。
- ·入札受付時間になるまで、該当する案件名や【提出】ボタンは表示さ れません。

(3)《入札書》画面が表示されます。

<u>《入札金額(半角)》と3桁の《くじ番号(半角)》を入力します。</u>

| CALS/EC - Windows          | Inte   | rnet Explorer                                                          |                                        |                                                                 |                                                |            |           |     |          |
|----------------------------|--------|------------------------------------------------------------------------|----------------------------------------|-----------------------------------------------------------------|------------------------------------------------|------------|-----------|-----|----------|
| http://10.83.234.128/ebidA | iccept | er/EbController?jreVersion=                                            | 14                                     |                                                                 |                                                |            |           |     | ~        |
|                            |        |                                                                        |                                        | 2042年02日4                                                       |                                                | CALS/EC 電子 | 入札システム    |     | Ø        |
|                            | /      | 入札情報サービス                                                               | 電子入札システム                               | 検証機能                                                            | 説明要求                                           |            |           | ヘルプ | お問い合せ    |
|                            |        |                                                                        |                                        |                                                                 |                                                |            |           |     | ^        |
| 簡易案件検索                     |        |                                                                        |                                        |                                                                 | 入札書                                            |            |           |     |          |
| 調達案件検索                     |        | 発注者名称:                                                                 |                                        | 千葉県                                                             |                                                |            |           |     |          |
| 調達案件一覧                     |        |                                                                        |                                        | 知事                                                              |                                                |            |           |     |          |
| 入札状況一覧                     |        | 调油中化成品。                                                                |                                        | 担当官 太郎                                                          | 様                                              |            |           |     |          |
|                            |        | 調達案件番方:<br>調達室供名称·                                                     |                                        | 120000001180 建設工事への                                             | J1180400201100<br>1                            | JU1-UU     |           |     |          |
| 登録者情報                      |        | 執行回数:                                                                  |                                        | 1回目                                                             |                                                |            |           |     |          |
| 保存データ表示                    |        | 締切日時:                                                                  |                                        | 平成24年02月                                                        | 10日18時00分                                      |            |           |     |          |
|                            |        | 入札金額:[半)                                                               | 角で入力してください                             | 1                                                               |                                                |            |           |     |          |
|                            |        | (入力欄)                                                                  |                                        | ()                                                              | 表示欄〉                                           |            |           |     |          |
|                            |        |                                                                        |                                        | 円(税抜き)                                                          |                                                |            | 円(税損      | き   |          |
|                            |        |                                                                        |                                        |                                                                 |                                                |            | 円(粉ま      | (表) |          |
|                            |        | 内訳書:<br>* 茶付資料<br>ファイルの<br>歯、茶付つ<br>企業ID:<br>企業名称:<br>代表者氏名:<br>< 連絡先> | り送付可能サイズは3<br>選択は1行毎に行っ」<br>ウイルは、ウィルスチ | BMB以内です。<br>て下さい。<br>エックを最新版の<br>1200000100<br>工事○○3テ<br>工事○○3テ | <b>Dチェックデータ</b><br>21200<br>スト葉者(株)<br>スト業者代表者 | 内訳書追加 「    |           | 参照  |          |
|                            |        | 商号(連絡先名                                                                | 5称):                                   | 弗4ビソイ人部                                                         | <b>,</b>                                       |            |           |     |          |
|                            |        | 氏名:                                                                    |                                        | 電子調達利用                                                          | 月者010                                          |            |           |     |          |
|                            |        | 住所:                                                                    |                                        | 千葉県美浜区                                                          | <u>₹</u>                                       |            |           |     |          |
|                            |        | 電話番号:                                                                  |                                        | 03-0000-000                                                     | 00                                             |            |           |     |          |
|                            |        | E-Mail:                                                                |                                        | oozono.yasuh                                                    | niro@np.css.fujits                             | u.com      |           |     |          |
|                            |        |                                                                        |                                        | 出内容確認                                                           |                                                | <b>戻</b> る |           |     | •        |
|                            | _      |                                                                        |                                        |                                                                 | 1.14                                           | -          |           |     | @ 100W   |
| い表示されました                   |        |                                                                        |                                        |                                                                 |                                                |            | 3 インターネット |     | · 100% · |

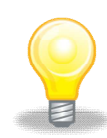

## ワンポイント

- ・入札金額は、必ず<u>半角数字</u>で入力してください。
- ・くじ番号は、必ず半角数字3桁で入力してください。

3.1.6.1.2 内訳書の添付

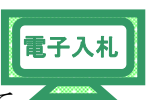

(1) 内訳書を添付する場合は、あらかじめ「内訳書」は必要事項を入力して ファイルを保存しておきます。

※内訳書有りと通知した案件の場合のみ対象となります。

(市ホームページ等から内訳書をダウンロードして入力した場合) ここでは、Cドライブの「document」フォルダに「内訳書」という名前で ファイルを保存している場合を例にして説明します。

|                            |                                                                            | 2012年02月10日 17時49分 <b>С</b>                                                                           | ALS/EC 電子入札システム    |      |
|----------------------------|----------------------------------------------------------------------------|----------------------------------------------------------------------------------------------------|--------------------|------|
|                            | 入札情報サービス 電子入札シス                                                            | テム 検証機能 説明要求                                                                                          | ~)                 | レプ お |
| <ul> <li>簡易案件検索</li> </ul> |                                                                            | 入札書                                                                                                   |                    |      |
| 0 調達家件検索                   |                                                                            |                                                                                                    |                    |      |
| 四次宋代 成                     | 発注者名称:                                                                     | 千葉県                                                                                                   |                    |      |
| 前廷亲什一見                     |                                                                            | 担当官 太郎 様                                                                                              |                    |      |
| ○ 入札状況一覧                   | 調達案件番号:                                                                    | 120000001180118040020110001-00                                                                        |                    |      |
| · 登録者情報                    | 調達案件名称:                                                                    | 建設工事〇〇1<br>1回日                                                                                        |                    |      |
| の保存データ表示                   | 締切日時:                                                                      | 平成24年02月10日 18時00分                                                                                    |                    |      |
|                            | 入札金額: <b>[半角で入力してく</b> だ                                                   | [さい]                                                                                                  |                    |      |
|                            | (入力權)                                                                      | (表示欄)                                                                                                 |                    |      |
|                            | 80000000                                                                   | 円(税抜き)                                                                                                | 800,000,000 円(税抜き) |      |
|                            |                                                                            |                                                                                                    | 8億円(税抜き)           |      |
|                            | <じ番号: [半角数字3桁で入力<br>ださい]                                                   | してく                                                                                                   |                    |      |
|                            | (入力欄)                                                                      |                                                                                                    |                    |      |
|                            | 624                                                                        |                                                                                                    | Step 1             |      |
|                            | 内訳書:                                                                       | 福內                                                                                                    | (書追加) 参照           | ו    |
|                            | ※ 添付資料の送付可能サイ<br>ファイルの選択は行毎に<br>高、添付ファイルは、ウィル<br>企業ID:<br>企業26%:<br>代表者氏名: | ズは3MB以内です。<br>行って下さい。<br>レスチェックを最新版のチェックデータで行って<br>1200000010021200<br>工事〇〇3テスト業者(株)<br>工事〇〇3テスト業者代表者 | Tôu.               |      |
|                            | < 連絡先><br>商号(連絡先名称):                                                       | 第4ビジネス部                                                                                               |                    |      |
|                            | 氏名:                                                                        | 電子調達利用者010                                                                                            |                    |      |
|                            | (主列):                                                                      | 千葉県美浜区                                                                                                |                    |      |
|                            | 電話番号:                                                                      | 03-0000-0000                                                                                          |                    |      |
|                            | E-Mail:                                                                    | oozono.yasuhiro@np.css.fujitsu.com                                                                    |                    |      |
|                            |                                                                            | 提出內容確認                                                                                                | <u>z</u> ٥         |      |

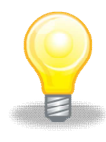

## ワンポイント

・添付できるファイル数は最大10個まで、添付ファイルの最大容量は3MB(合計最大容量)までです。

| Step 2      | 《ファイルの選択》ダイアログボックスが表示されます。<br>《ファイルの場所》の【▼】ボタンをクリックし、                      |
|-------------|----------------------------------------------------------------------------|
|             | 「ローカル ディスク (C:)」をクリックして選択します。                                              |
| Step 3      | 「document」フォルダをダブルクリックし、                                                   |
| _           | 「内訳書」というファイルをクリックして選択します。                                                  |
| Step 4      | 【開く】ボタンをクリックします。                                                           |
|             | Step 3       @ document       Step 2       # @ # @ # @ #                   |
| Step 5      | 《入札書》画面に戻ります。                                                              |
|             | 【参照】ボタンの左側に、選択したファイルの場所が表示されていることを                                         |
|             | 確認します。                                                                     |
| Step 6      | 【内訳書追加】ボタンをクリックします。                                                        |
| C CALS/     | C - Windows Internet Explorer                                              |
| 🙋 http://10 | 83.234128/ebidAccepter/EbController?treVersion=14                          |
|             | 2012年02月10日 17時50分 045755 ほうべいステム<br>入札情報サービス 電子入札システム 検証機能 説明要求 ヘルプ お聞い合せ |
| ◎簡易調        | 件検索 入札書                                                                    |
| ○ 調達穿       | 件検索                                                                        |

|          |                                                | 2012年02月10日 17時50分                            | CALS/EC 電子入札システム         | Ø        |
|----------|------------------------------------------------|-----------------------------------------------|--------------------------|----------|
|          | 入札情報サービス 電子入札シス                                | テム 検証機能 説明要求                                  | へルフ                      | お問い合せ    |
| 2 簡易案件検索 |                                                | 1 tl 聿                                        |                          |          |
|          |                                                | 八化音                                           |                          |          |
| • 調達案件検索 | 発注者名称:                                         | 千葉県                                           |                          |          |
| • 調達案件一覧 |                                                | 知事                                            |                          |          |
|          |                                                | 担当官 太郎 様                                      |                          |          |
| 入札状況一覧   | 調達案件番号:                                        | 12000000118011804002011000                    | 1-00                     |          |
| 登録者情報    | 調達案件名称:                                        | 建設工事〇〇1                                       |                          |          |
|          | 執行回数:                                          | 108                                           |                          |          |
| 存データ表示   | 締切日時:                                          | 平成24年02月10日18時00分                             |                          |          |
|          | 入札金額:[半角で入力してくた                                | Eðい]                                          |                          |          |
|          | (入力欄)                                          | (表示欄)                                         |                          |          |
|          | 80000000                                       | 円(税抜き)                                        | 800,000,000 円(税抜き)       |          |
|          |                                                |                                               |                          |          |
|          | <じ番号:[半角数字3桁で入力<br>ださい]                        | っしてく                                          |                          |          |
|          | (入力欄)                                          | CIT                                           |                          |          |
|          | 624                                            | otep                                          | atep a                   |          |
|          | 内訳書:                                           |                                               | 内訳書追加 C:¥document¥内訳: 楼丽 |          |
|          | ※ 添付資料の送付可能サイ<br>ファイルの選択は1行毎に<br>尚、添付ファイルは、ウィノ | てば3MB以内です。<br>こ行って下さい。<br>ルスチェックを最新版のチェックデータで | 行って下さい。                  |          |
|          | 企棄ID:                                          | 1200000010021200                              |                          |          |
|          | 企業名称:                                          | 工事〇〇3テスト業者(株)                                 |                          |          |
|          | 代表者氏名:                                         | 工事〇〇3テスト業者代表者                                 |                          | ×        |
|          |                                                |                                               |                          |          |
| 表示されました  |                                                |                                               | 😜 インターネット                | 🔍 100% 👻 |

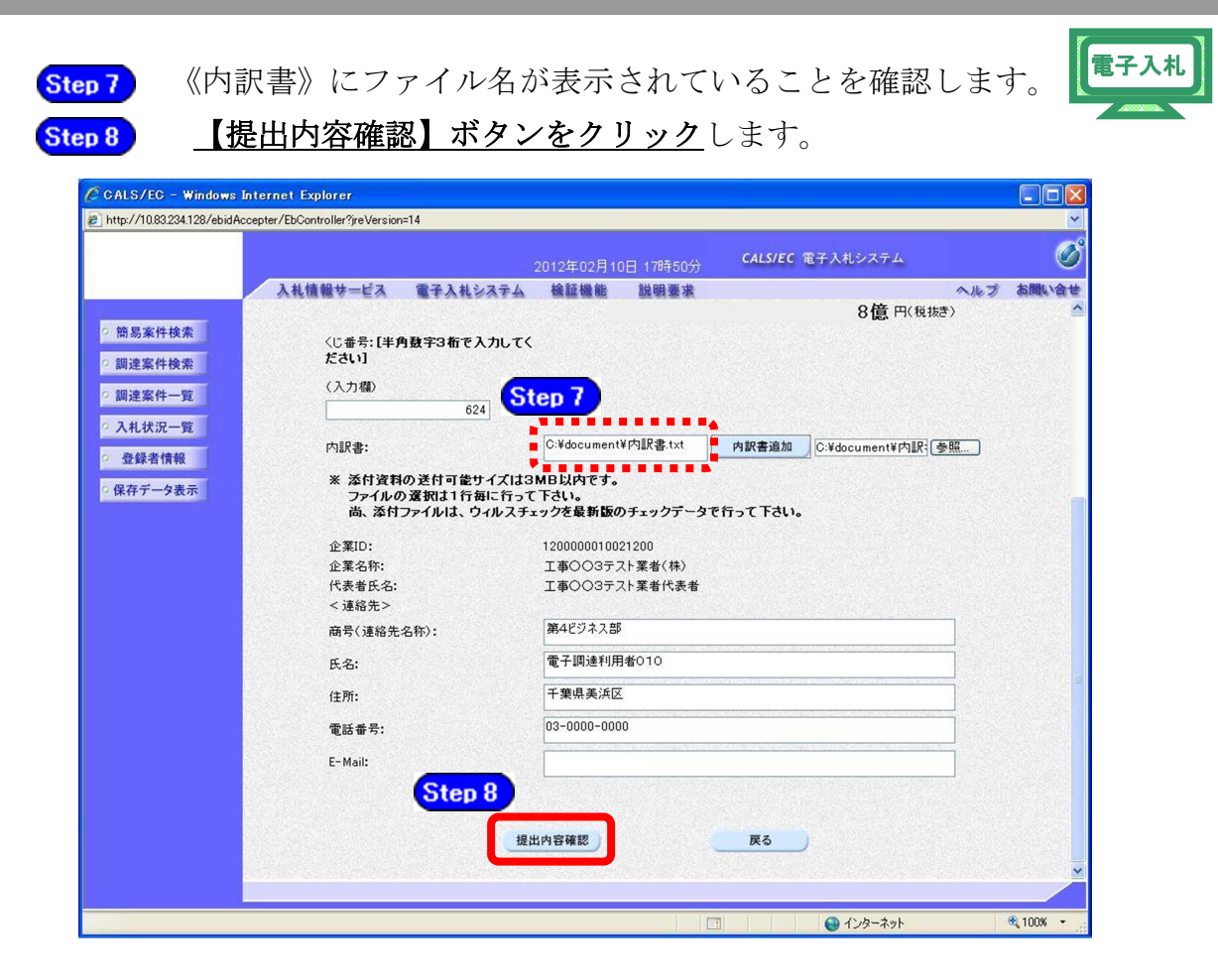

# 3.1.6.1.3 入札書の提出

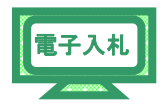

(1) 確認画面が表示されます。

内容を確認し、【印刷】ボタンをクリックします。

※内容に間違いがある場合には、【戻る】ボタンをクリック して修正を行います。

| CALS/EC - Windows Inte                                                             | rnet Explorer                                                                                                    |                                                                                                    |                               |           |
|------------------------------------------------------------------------------------|----------------------------------------------------------------------------------------------------|----------------------------------------------------------------------------------------------------|-------------------------------|-----------|
| http://10.83.234.128/ebidAccep                                                     | ter/EbController?jreVersion=14                                                                                          |                                                                                                    |                               | ~         |
|                                                                                    |                                                                                                    | 012年02月10日 17時50分                                                                                           | CALS/EC 電子入札システム              | Ø         |
| <ul> <li>・ 簡易案件検索</li> <li>・ 調達案件検索</li> <li>・ 調達案件一覧</li> <li>・ 入札状況一覧</li> </ul> | 入礼情報サービス         電子入札システム           回速案件番号:         回速案件名称:           執行回数:         術切日時:           入札金額:         入札金額: | 検証機能 説明要求<br>12000000118011804002011000<br>建設工事○○1<br>1回目<br>平成24年02月10日 18時00分                             | へルプ<br>)1-00<br>(表示欄)         | お問い合せ<br> |
| <ul> <li>● 登録者情報</li> <li>○ 保存データ表示</li> </ul>                                     | 800000000<br>《じ番号:<br>(入力欄)<br>624                                                                                      | 円(税抜き)                                                                                                    | 800,000,000円(物規定)<br>8億円(税抜き) |           |
|                                                                                    | 内訳書<br>企業10<br>企業名<br>代表者5名<br>《連絡先<br>商号《連絡先名称<br>氏4                                                                   | ま: C-¥document¥内訳書txt は200000010021200 た: 工事○○3テスト業者(株) は3 (本)○3テスト業者代表者 >> は、第4ビジネス部 は、電子調達利用者の10 た:千葉県美浜区 |                               |           |
|                                                                                    | 電話#3<br>E-Ma<br>印刷を行<br>印刷                                                                                              | ;: 03-0000-0000<br>il: oozono.yasuhiro@np.css.fujits<br>ってから、入札書提出ポタンを打<br>入札書                              | NU.com<br>降下してください<br>提出 戻る   |           |
| ページが表示されました                                                                        |                                                                                                    |                                                                                                    | 🚇 インターネット                     | € 100% ·  |

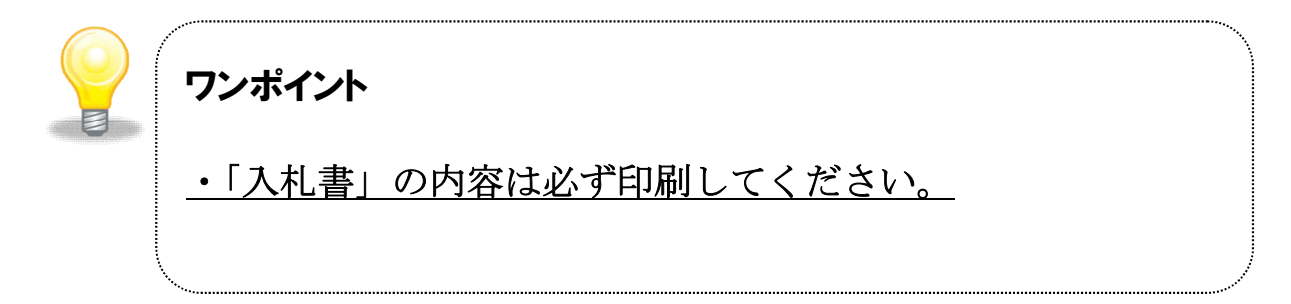

(2) 印刷用の画面が表示されます。

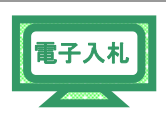

**Step 1** <u>ツールバーの【印刷】ボタンをクリックして印刷</u>します。

Step 2 印刷結果を確認し、画面右上の【×】ボタンをクリックし、画面を閉じます。

| http://10.83.234.128/ebidAccepter/ebidmlit/jsp/common | n14/headerMenuAccepter.jsp - Windows Internet Explorer |          |
|-------------------------------------------------------|--------------------------------------------------------|----------|
| http://Step1/html/blank.html                          |                                                        |          |
| 🚖 🚸 💮 · 🖸 · 🚔 · 👌 · 🎯 · 🖉 · 🖓 ·                       |                                                        | Step 2   |
|                                                       |                                                        | ^        |
|                                                       |                                                        |          |
|                                                       | 1 1 主                                                  |          |
|                                                       | 八化音                                                    |          |
| 発注者名称:                                                | 千葉県                                                    |          |
|                                                       | 知事                                                     |          |
| · · · · · · · · · · · · · · · · · · ·                 | 担当官 太郎 様                                               |          |
|                                                       | 12000001180118018040020110001-00                       |          |
| 勤任来中心的·<br>動行回数:                                      |                                                        |          |
| 締切日時:                                                 | 平成24年02月10日 18時00分                                     |          |
| 入札金額:                                                 | 800,000,000円(税抜き)                                      |          |
| くじ番号:                                                 | 624                                                    |          |
| 内訳書:                                                  | C:¥document¥内駅書.txt                                    |          |
| 企業ID:                                                 | 120000010021200                                        |          |
| 企業名称:                                                 | 工事〇〇3テスト業者(株)                                          |          |
| 代表者氏名:                                                | 工事〇〇3テスト業者代表者                                          |          |
| < 連絡先>                                                |                                                        |          |
| 商号(連絡先名称):                                            | 第4ビジネス部                                                |          |
| 氏名:<br>(注):                                           | 電士調達利用者UTU<br>工業月業近回                                   |          |
| (177).<br>雷託番号:                                       | 13-0000-0000                                           |          |
| E-Mail:                                               | oozono.yasuhiro@np.css.fujitsu.com                     |          |
|                                                       |                                                        |          |
|                                                       |                                                        |          |
|                                                       |                                                        |          |
|                                                       |                                                        |          |
|                                                       |                                                        |          |
|                                                       |                                                        |          |
|                                                       |                                                        | ~        |
| ページが表示されました                                           | 😜 インターネット                                              | 🔍 100% 👻 |

(3) 確認画面に戻ります。

内容の確認と印刷が終わったら、【入札書提出】ボタンをクリックします。

| ALS/EC - Windows In           | ternet Explorer               |                                                         |                                                            |                                            |          |                   |        |
|-------------------------------|-------------------------------|---------------------------------------------------------|------------------------------------------------------------|--------------------------------------------|----------|-------------------|--------|
| http://10.83.234.128/ebidAcce | epter/EbController?jreVersion | =14                                                     |                                                            |                                            |          |                   |        |
|                               |                               |                                                         | 012年02月10E                                                 | ] 17時50分                                   | CALS/EC  | 子入札システム           |        |
| 簡易案件検索<br>調達案件検索              | 入札情報サービス                      | <b>電子入札システム</b><br>調達案件番号:<br>調達案件名称:<br>執行回数:<br>締切日時: | <b>検証機能</b><br>120000001180<br>建設工事〇〇1<br>1回目<br>平成24年02月1 | <b>説明要求</b><br>11804002011000<br>0日 18時00分 | 01-00    | ~                 | レプ お聞い |
| 調達案件一覧<br>入札状況一覧              |                               | 入札金額:<br>《入力欄》<br>800000000                             | 円(税抜き)                                                     |                                            | 〈表示欄〉    | 800,000,000円(税抜き) |        |
| 保存データ表示                       |                               | <じ番号:<br>(入力欄)<br>624                                   |                                                            |                                            |          | O B. D(10302)     |        |
|                               |                               | 内訳                                                      | 書: C:¥documen                                              | t¥内訳書.txt                                  |          |                   |        |
|                               |                               | 企業I<br>企業名<br>代表者氏:                                     | D: 1200000010<br>称: 工事〇〇3テ<br>名: 工事〇〇3テ                    | 021200<br>スト業者(株)<br>スト業者代表者               |          |                   |        |
|                               |                               | < 連絡元<br>商号(連絡先名称                                       | c><br>5): 第4ビジネス<br>タ・雨 7 調味も明                             | 部<br>日本010                                 |          |                   |        |
|                               |                               | (住)                                                     | 名:電子調達利<br>所:千葉県美浜[                                        |                                            |          |                   |        |
|                               |                               | 電話番·<br>E-Ma                                            | 号: 03-0000-00<br>ail: oozono.yasu                          | 00<br>niro@np.css.fujit:                   | su.com   |                   |        |
|                               |                               | 印刷を行                                                    | iってから、入札                                                   | 書提出ボタンを                                    | 押下してください | 1                 |        |
|                               |                               | 印刷                                                      |                                                            | 入机器                                        | 提出       | 戻る                |        |
|                               |                               |                                                         |                                                            |                                            |          |                   |        |
| か表示されました                      |                               |                                                         |                                                            |                                            |          | インターネット           | ₫ 100% |

第3章 1-8

(4) 確認画面が表示されます。

<u>間違いがないことを確認し、【OK】ボタンをクリック</u>します。

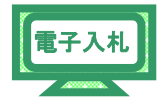

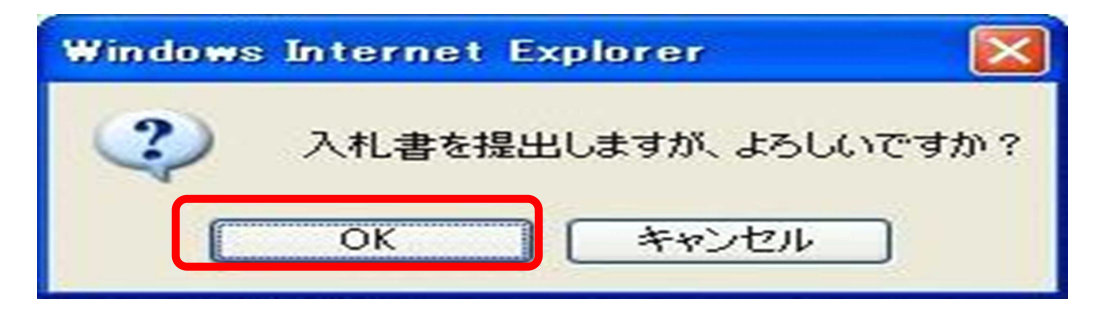

<u>これで、入札書の提出は完了</u>です。

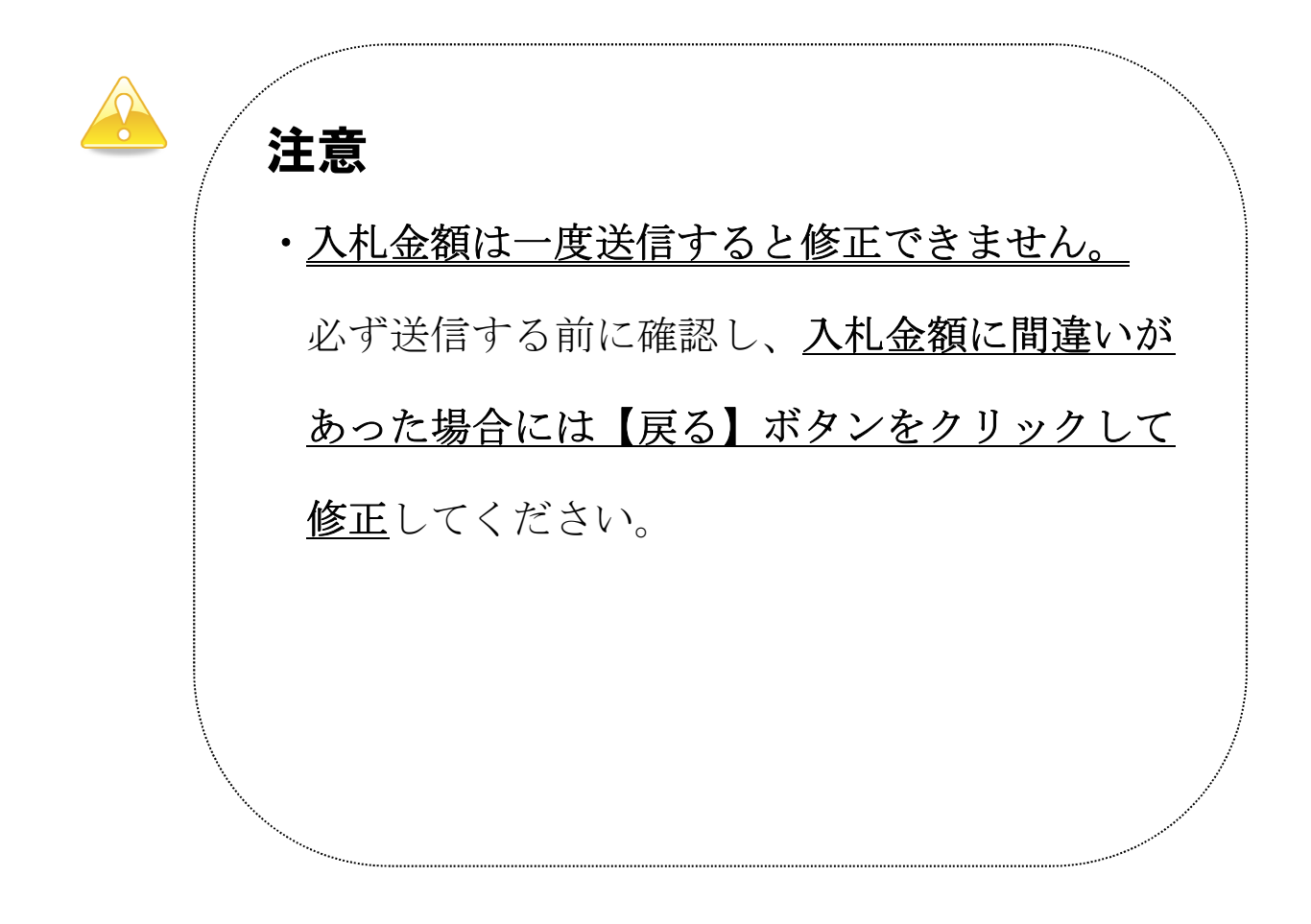

(5)「入札書」が発注者に提出されると、「入札書受信確認通知」が表示 されます。

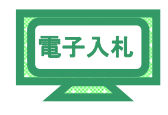

| 《入札書受信確認通知》 | 画面で、 | 印刷 | <u>ボタン</u> | 'をク | リック | します。 |
|-------------|------|----|------------|-----|-----|------|
|             |      |    |            |     |     |      |

|                            |                | 2012年02月1  | )日 17時50分 | CALS/EC 電子入札システム           |     |     |
|----------------------------|----------------|------------|-----------|----------------------------|-----|-----|
|                            | 入札情報サービス 電子入札を | ステム 検証機能   | 説明要求      |                            | へルプ | お問い |
| ◎ 簡易案件検索                   |                | 入札:        | 書受信確認道    | 甬知                         |     |     |
| ○ 調達案件検索                   |                | 入札書は下記の    | 内容で正常に送付  |                            |     |     |
| 0 铜漆安件                     | 発注者名称:         |            | 千葉県       |                            |     |     |
| " 前廷来1十一見                  |                |            | 知事        |                            |     |     |
| <ul> <li>入札状況一覧</li> </ul> |                |            | 担当官 7     | 太郎 様                       |     |     |
| 0 熟得多情報                    | 調達案件番号:        |            | 12000000  | 1180118040020110001-00     |     |     |
|                            | 調達案件名称:        |            | 建設工事      | 001                        |     |     |
| ○保存データ表示                   | 執行回数:          |            | 1 08      |                            |     |     |
|                            | 締切日時:          |            | 平成24年     | 02月10日18時00分               |     |     |
|                            | 企業ID:          |            | 12000000  | 10021200                   |     |     |
|                            | 企業名称:          |            | 工事003     | 3テスト業者(株)                  |     |     |
|                            | 代表者氏名:         |            | 工事003     | 3テスト業者代表者                  |     |     |
|                            | <連絡先>          |            |           |                            |     |     |
|                            | 商号(連絡先名        | 称):        | 第4ビジネ     | ス部                         |     |     |
|                            | 氏名:            |            | 電子調達      | 利用者010                     |     |     |
|                            | 住所:            |            | 千葉県美      | 浜区                         |     |     |
|                            | 電話番号:          |            | 03-0000-  | 0000                       |     |     |
|                            | E-Mail:        |            | oozono.ya | asuhiro@np.css.fujitsu.com |     |     |
|                            | 受信日時:          |            | 平成24年     | 02月10日17時50分               |     |     |
|                            |                | 印刷を行ってから、入 | 札状況一覧ボタン  | ッを押下してください                 |     |     |
|                            | E C            | 白刷         | 入丸書保存     | 入札状況一覧                     |     |     |
|                            |                | H17403     |           | ALLOW SE                   |     |     |
|                            |                |            |           |                            |     |     |
|                            |                |            |           |                            |     |     |

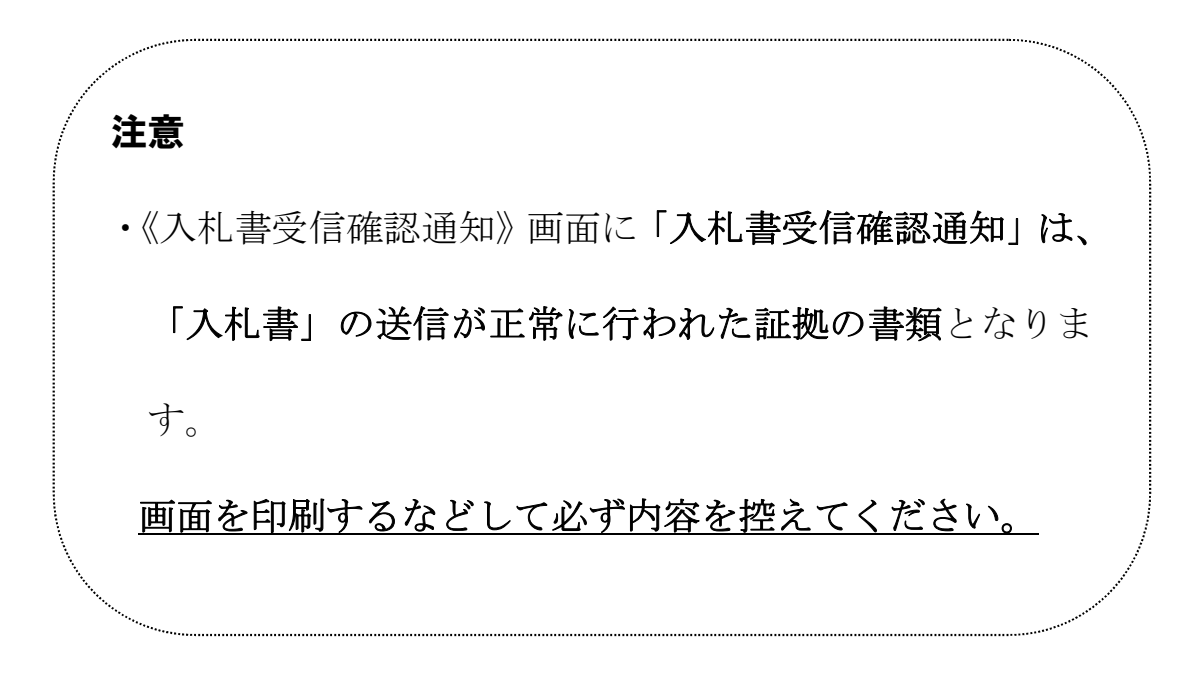

(6) 印刷用の画面が表示されます。

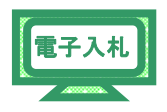

 Step 1
 ツールバーの【印刷】ボタンをクリックして印刷します。

 Step 2
 印刷結果を確認し、画面右上の【×】ボタンをクリックし、

 画面を閉じます。

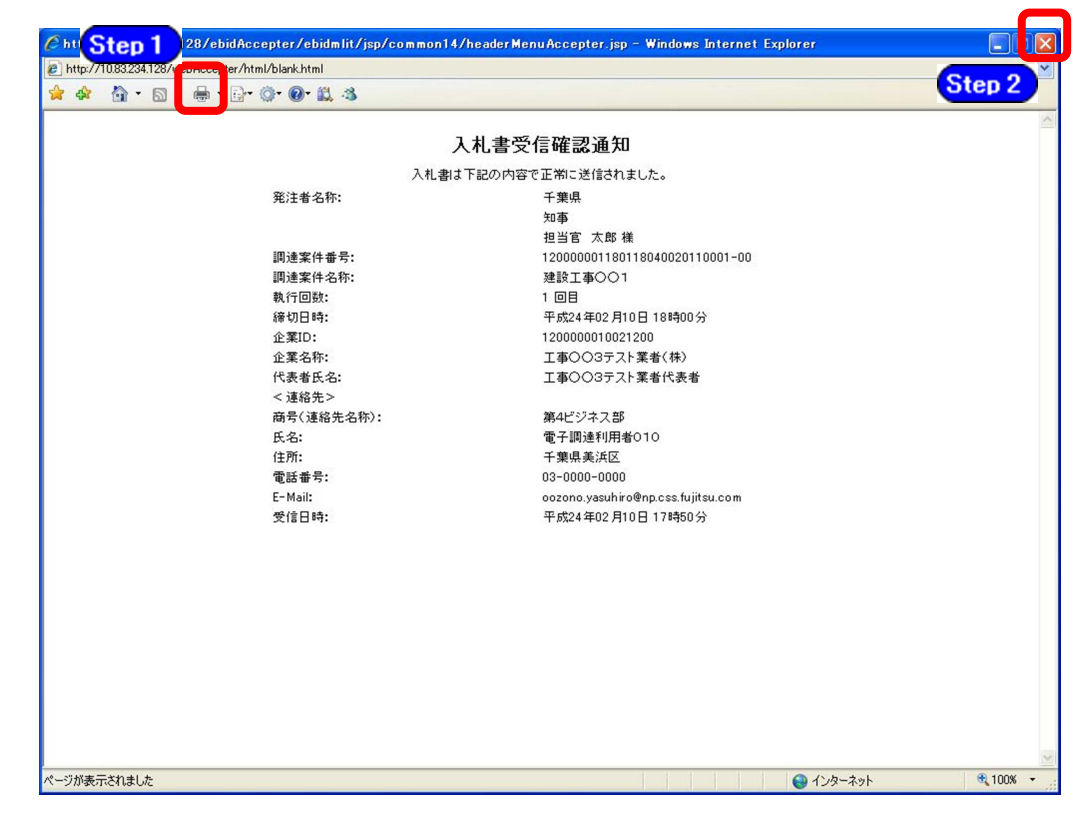

(7)《入札書受信確認通知》画面に戻ります。 【入札状況一覧】ボタンをクリックします。

| ://10.83.234.128/ebidAccep | ter/EbController?jreVersio | n=14       |               |                |                            |     |     |
|----------------------------|----------------------------|------------|---------------|----------------|----------------------------|-----|-----|
|                            |                            |            | 2012年02月10    | 日 17時50分       | <b>CALS/EC</b> 電子入札システム    |     |     |
|                            | 入札情報サービス                   | 電子入札システム   | 検証機能          | 説明要求           |                            | ヘルプ | お問い |
| 易案件検索                      |                            |            | <b>1</b> th t | <b>赴密行破司</b> : | 孟午                         |     |     |
|                            |                            |            | 八伯            |                | <u>一</u> 下了。               |     |     |
| 産案件検索                      |                            |            | 入札書は下記の       | の内容で正常に送信      | 言されました。                    |     |     |
| 達案件一覧                      |                            | 発注者名称:     |               | 千葉県            |                            |     |     |
|                            |                            |            |               | 知事             |                            |     |     |
| 札状況一覧                      |                            |            |               | 担当官 フ          | 太郎 様                       |     |     |
| 经者情報                       |                            | 調達案件番号:    |               | 12000000       | 1180118040020110001-00     |     |     |
|                            |                            | 調達案件名称:    |               | 建設工事           | 001                        |     |     |
| テデータ表示                     |                            | 執行回数:      |               | 1 0 8          |                            |     |     |
|                            |                            | 締切日時:      |               | 平成24年          | 02月10日18時00分               |     |     |
|                            |                            | 企業ID:      |               | 12000000       | 10021200                   |     |     |
|                            |                            | 企業名称:      |               | I#003          | 3テスト業者(株)                  |     |     |
|                            |                            | 代表者氏名:     |               | 工事003          | 3テスト業者代表者                  |     |     |
|                            |                            | < 連絡先>     |               |                |                            |     |     |
|                            |                            | 商号(連絡先名称): |               | 第4ビジネ          | .ス部                        |     |     |
|                            |                            | 氏名:        |               | 電子調達           | 利用者010                     |     |     |
|                            |                            | 住用:        |               | 千葉県美:          | 浜区                         |     |     |
|                            |                            | 電話番号:      |               | 03-0000-       | 0000                       |     |     |
|                            |                            | E-Mail:    |               | oozono.ya      | isuhiro@np.css.fujitsu.com |     |     |
|                            |                            | 受信日時:      |               | 平成24年          | 02月10日17時50分               |     |     |
|                            |                            | 印刷を        | 行ってから、入       | 札状況一覧ボタン       | を押下してください                  |     |     |
|                            |                            |            |               |                |                            |     |     |
|                            |                            | 白刷         |               | 入札書保存          | 入札状況一覧                     |     |     |
|                            |                            |            |               |                |                            |     |     |
|                            |                            |            |               |                |                            |     |     |
|                            |                            |            |               |                |                            |     |     |

(8)《入札状況一覧》画面が表示されます。

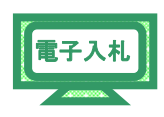

【提出】ボタンが非表示になっていることを確認します。 右上の【×】ボタンをクリックし、画面を閉じます。

| CALS/EC - Windows In                                                                                | iternet Explorer             |                                       |                                        |                 |                      |                   |                       |
|----------------------------------------------------------------------------------------------------|------------------------------|---------------------------------------|----------------------------------------|-----------------|----------------------|-------------------|-----------------------|
| http://10.83.234.128/ebidAcc                                                                        | epter/EbController?jreVersio | on=14                                 |                                        |                 |                      |                   | *                     |
|                                                                                                    |                              |                                       | 2012年02月1                              | 0日 17時51分       | CALS/EC              | 電子入札システム          | ø                     |
|                                                                                                    | 入札情報サービス                     | 電子入札システム                              | 検証機能                                   | 説明要求            | in the second second |                   | ヘルプ お問い合せ             |
| ◎ 簡易案件検索                                                                                            |                              |                                       | ۲                                      | 、札状況一賢          | ĩ                    |                   |                       |
| ○ 調達案件検索                                                                                            | 企業ID                         | 1200000010021200                      |                                        |                 |                      |                   | 表示案件 1-1              |
| · 調達案件一覧                                                                                            | 企業名称                         | 工事〇〇3テスト業者<br>(株)                     |                                        |                 |                      |                   | 全案件数 1                |
| <ul> <li>入札状況一覧</li> </ul>                                                                          | 代表者氏名                        | 工事〇〇3テスト業者代                           | 表者                                     |                 |                      |                   | <b>1</b>              |
| <ul> <li>         ・         ・         登録者情報         ・         保存データ表示         ・         </li> </ul> | 案件表示顺序案件番号                   | · · · · · · · · · · · · · · · · · · · | <ul> <li>● 昇順</li> <li>○ 降順</li> </ul> |                 |                      |                   | 最新表示                  |
|                                                                                                    |                              |                                       |                                        |                 |                      | 最新更新日日            | 寺 2012.02.10 17:51    |
|                                                                                                    | #<br>5                       | JJJ速案件名称                              |                                        | 入礼方式            | 入礼/<br>再入礼/<br>見積    | 养退届 受付票/通知書<br>一覧 | 企業<br>プロパ 摘要 状況<br>ティ |
|                                                                                                    | 1 建設工事001                    |                                       |                                        | →般競争入札(標<br>準型) |                      |                   | 変更表示                  |
|                                                                                                    | 1 1                          |                                       |                                        |                 |                      |                   | 表示案件 1-1<br>全案件数  1   |
|                                                                                                    |                              |                                       |                                        |                 |                      |                   | <b>d</b> 1 🕨          |
|                                                                                                    |                              |                                       |                                        |                 |                      |                   |                       |
|                                                                                                    |                              |                                       |                                        |                 |                      |                   |                       |
|                                                                                                    |                              |                                       |                                        |                 |                      |                   |                       |
|                                                                                                    |                              |                                       |                                        |                 |                      |                   |                       |
|                                                                                                    |                              |                                       |                                        |                 |                      |                   |                       |
|                                                                                                    |                              |                                       |                                        |                 |                      |                   |                       |
| ページが表示されました                                                                                         |                              |                                       |                                        |                 |                      | 😜 インターネット         | € 100% ×              |